# Комплектование школ

Руководство пользователя «Школа»

# Оглавление

| 1. | Подготовка к работе и вход в панель управления         | 3  |
|----|--------------------------------------------------------|----|
|    | 1.1 Подготовка к работе                                |    |
|    | 1.2 Вход в панель управления                           |    |
| 2. | Описание операций, необходимых для выполнения задач    | 5  |
|    | 2.1 Раздел « <b>Информация об ОУ</b> »5                |    |
|    | 2.2 Раздел «Поиск заявления»6                          |    |
|    | Задача «Поиск заявления»6                              |    |
|    | 2.3 Раздел « <b>Подача заявления</b> »6                |    |
|    | Задача «Подача заявления»6                             |    |
|    | 2.4 Раздел « <b>Заявки на проверку</b> »7              |    |
|    | Задача «Просмотр заявок, требующих проверку» 7         |    |
|    | 2.5 Раздел « <b>Отклоненные заявки</b> »8              |    |
|    | Задача «Просмотр отклоненных заявок»                   |    |
|    | 2.6 Раздел « <b>Списки на зачисление</b> »9            |    |
|    | 2.7 Раздел « <b>Список учащихся</b> »11                |    |
|    | Задача «Просмотр списка учащихся»11                    |    |
|    | 2.8 Раздел « <b>Ведомственные адреса</b> »11           |    |
|    | 2.9 Раздел « <b>Пользователи УНД</b> »12               |    |
|    | 2.10 Раздел « <b>Задать вопрос</b> »14                 |    |
|    | Задача «Получение информации по интересующим вопросам» |    |
| 3. | Аварийные ситуации1                                    | ٤5 |

# 1. Подготовка к работе и вход в панель управления

#### 1.1 Подготовка к работе

Для работы с системой «Электронное распределение сертификатов» необходим **веб-браузер**. Желательно загрузить сторонний веб-браузер, например:

- Google Chrome (<u>https://www.google.ru/intl/ru/chrome/browser/</u>)
- Mozilla Firefox (https://www.mozilla.org/ru/firefox/new/)
- Opera (http://www.opera.com/ru/computer/windows)

При использовании Internet Explorer, рекомендуется обновить его до последней версии.

#### 1.2 Вход в панель управления

Для того, чтобы войти в панель управления необходимо выполнить следующие действия:

- 1. Открыть веб-браузер, для этого необходимо кликнуть по ярлыку браузера на рабочем столе или вызвать из его меню «Пуск».
- 2. Ввести в адресную строку браузера адрес: <u>https://complect.edu-rb.ru/</u> и нажать «Переход».
- 3. В открывшемся окне, в верхней правой части страницы нажать кнопку «Вход».
- 4. Ввести логин и пароль, нажать кнопку «Войти».

| E-mail |             |  |
|--------|-------------|--|
| rano-  | dema@edu.ru |  |
| Парол  | ь<br>       |  |
|        |             |  |

5. Убедиться, что в окне открылась панель управления.

| Школа                  |                            |                  | 💄 Вася Пупкин 🗸 |
|------------------------|----------------------------|------------------|-----------------|
| Меню школы:            | 🕈 Личный кабинет           |                  |                 |
| 🖀 ИНФОРМАЦИЯ ОБ ОУ     | • Вход в систему выполнен. |                  | ×               |
| 🖀 ПОИСК ЗАЯВЛЕНИЯ      |                            |                  |                 |
| 🖆 ПОДАЧА ЗАЯВЛЕНИЯ     | Вы вошли в систему         |                  |                 |
| 🖀 ЗАЯВКИ НА ПРОВЕРКУ   |                            | Page Durainu     |                 |
| 🖆 ОТКЛОНЕННЫЕ ЗАЯВКИ   | E-mail                     | vasya@poupkin.ru |                 |
| 🖀 СПИСКИ НА ЗАЧИСЛЕНИЕ |                            |                  |                 |

# 2. Описание операций, необходимых для выполнения задач

# 2.1 Раздел «Информация об ОУ»

# Задача «Редактирование информации об образовательном учреждении»

1. Перейдите в раздел «Информация об ОУ»

| Меню школы:            | Личный кабинет / Информация об ОУ                                                                                                    |
|------------------------|----------------------------------------------------------------------------------------------------|
| 🖀 ИНФОРМАЦИЯ ОБ ОУ     |                                                                                                    |
| 🖀 ПОИСК ЗАЯВЛЕНИЯ      | Информация об ОУ                                                                                                    |
| 🖀 ПОДАЧА ЗАЯВЛЕНИЯ     | Полное наименование                                                                                                    |
| 🖀 ЗАЯВКИ НА ПРОВЕРКУ   | Государственное образовательное учреждение средняя общеобразовательная школа<br>№114 городского округа город Уфа Республики Башкортостан |
| 🖀 ОТКЛОНЕННЫЕ ЗАЯВКИ   | Наименование *                                                                                                    |
|                        | Школа №114                                                                                                    |
| 🖀 СПИСКИ НА ЗАЧИСЛЕНИЕ | Статус                                                                                                    |
| 🖀 СПИСОК УЧАЩИХСЯ      | Функционирует                                                                                                    |
| 🚍 КЛАССЫ               | Директор                                                                                                    |
|                        | Иванов Иван Иванович                                                                                                    |
| ВЕДОМСТВЕННЫЕ АДРЕСА   |                                                                                                    |

2. Заполните необходимые поля и нажмите «Сохранить». Поле «Общее количество мест» обязательно для заполнения.

| Полное наименование                                                               |                                                                                      |     |
|-----------------------------------------------------------------------------------|--------------------------------------------------------------------------------------|-----|
| Муниципальное бюджетное общеобразова<br>городского округа город Уфа Республики Ба | ельное учреждение "Школа №45 с углубленным изучением отдельных предмет<br>шкортостан | 0В" |
| Наименование *                                                                    |                                                                                      |     |
| МБОУ "Школа №45"                                                                  |                                                                                      |     |
| Статус                                                                            |                                                                                      |     |
| Функционирует                                                                     |                                                                                      |     |
| Общее количество мест *                                                           |                                                                                      |     |
| 0                                                                                 |                                                                                      |     |
| Директор                                                                          |                                                                                      |     |
| Рамазанов Раиль Рифгатович                                                        |                                                                                      |     |
| Новый адрес                                                                       |                                                                                      |     |
| Муниципалитет                                                                     | *                                                                                    |     |
| - Улица                                                                           | *                                                                                    |     |
| Лом                                                                               | ¥                                                                                    |     |

## 2.2 Раздел «Поиск заявления»

#### Задача «Поиск заявления»

1. Перейдите в раздел «Поиск заявления».

| Меню школы:            | Личный кабинет / Поиск заявления |
|------------------------|----------------------------------|
| 🖀 ИНФОРМАЦИЯ ОБ ОУ     |                                  |
| 🖀 ПОИСК ЗАЯВЛЕНИЯ      | Поиск заявления                  |
| 🖀 ПОДАЧА ЗАЯВЛЕНИЯ     | ФИО ребенка                      |
| 🚔 ЗАЯВКИ НА ПРОВЕРКУ   | Фамилия<br>Имя                   |
| 🖀 ОТКЛОНЕННЫЕ ЗАЯВКИ   | Отчество                         |
| 🖀 СПИСКИ НА ЗАЧИСЛЕНИЕ | <b>Q</b> Искать                  |

2. Заполните необходимые поля и нажмите кнопку «Искать». Результаты отобразятся в таблице.

| N  | O p       | ебенка                                      |                                |                                                                     |                   |                     |              |             |
|----|-----------|---------------------------------------------|--------------------------------|---------------------------------------------------------------------|-------------------|---------------------|--------------|-------------|
| Φa | амил      | ия                                          |                                |                                                                     |                   |                     |              |             |
| Ил | ЛЯ        |                                             |                                |                                                                     |                   |                     |              |             |
| OT | чест      | BO                                          |                                |                                                                     |                   |                     |              |             |
|    |           |                                             |                                |                                                                     |                   |                     |              |             |
| Q  | Иска<br>№ | ФИО                                         | Дата<br>рождения               | Дата подачи<br>заявления                                            | Статус            | Очередь             | Класс        | Уведомления |
|    | Иска<br>№ | ть<br>ФИО<br><u>XX XCXXC</u><br><u>XCXC</u> | Дата<br>рождения<br>18.03.2015 | Дата подачи<br>заявления<br>Ср, 18 марта<br>2015, 16:02:04<br>+0600 | Статус<br>принята | Очередь<br>основная | Класс<br>1 Б | Уведомления |

# 2.3 Раздел «Подача заявления»

# Задача «Подача заявления»

1. Перейдите в раздел «Подача заявления».

| Меню школы:            | 🛧 Личный кабинет / Подача заяв. | ления      |          |
|------------------------|---------------------------------|------------|----------|
| 🖀 ИНФОРМАЦИЯ ОБ ОУ     |                                 |            |          |
| 🖀 ПОИСК ЗАЯВЛЕНИЯ      | Подача заявлени                 | 1Я         |          |
| 🖀 ПОДАЧА ЗАЯВЛЕНИЯ     | Информация об ОУ                | 07         |          |
| 🖀 ЗАЯВКИ НА ПРОВЕРКУ   | г Уфа, р-н Октябрьский          | Школа №114 |          |
| 🖀 ОТКЛОНЕННЫЕ ЗАЯВКИ   | Информация о ребени             | (e         |          |
| 🖀 СПИСКИ НА ЗАЧИСЛЕНИЕ | Фамилия *                       | Имя *      | Отчество |
|                        |                                 |            |          |

#### 2. Заполните поля и нажмите кнопку «Отправить»

| 🕈 Личный кабинет / Подача заявления       |                                                                      |                      |  |
|-------------------------------------------|----------------------------------------------------------------------|----------------------|--|
| Подача заявления                          |                                                                      |                      |  |
| Информация об ОУ                          |                                                                      |                      |  |
| Муниципалитет, район<br>р-н Мечетлинский, | ОУ<br>МОБУ лицей №1 с. Большеустьик<br>муниципального района Мечетли | нское<br>нский район |  |
| Информация о ребенке                      | láus †                                                               | 0110110              |  |
| Иванов                                    | Иван                                                                 | Иванович             |  |
| Дата рождения *                           | Место рождения *                                                     |                      |  |
| 2012 🔻 августа 🔻 28 🔻                     | Уфа                                                                  |                      |  |
| Пол *                                     | Гражданство *                                                        |                      |  |
| Morcroit                                  | <ul> <li>Гозудации РФ</li> </ul>                                     |                      |  |

#### 3. Если все поля заполнены верно, на следующем шаге отобразится сообщение:

| 1одач <mark>а</mark> | заявления                                                                  |
|----------------------|----------------------------------------------------------------------------|
| Іоздравл             | яем!                                                                       |
| Заявление            | от Иванов Иван Петрович было успешно подано в следующую школу: 🕄 Школа №51 |

#### 2.4 Раздел «Заявки на проверку»

# Задача «Просмотр заявок, требующих проверку»

1. Перейдите в раздел «Заявки на проверку».

| Меню школы:            | 🕈 Личный кабинет / Заявки на проверку |
|------------------------|---------------------------------------|
| 🖀 ИНФОРМАЦИЯ ОБ ОУ     |                                       |
| 🖀 ПОИСК ЗАЯВЛЕНИЯ      | Заявки на проверку                    |
| 🖀 ПОДАЧА ЗАЯВЛЕНИЯ     | Показать/скрыть фильтр                |
| 🖀 ЗАЯВКИ НА ПРОВЕРКУ   | ФИО ребенка                           |
| 🖀 ОТКЛОНЕННЫЕ ЗАЯВКИ   | Фамилия                               |
| 🖀 СПИСКИ НА ЗАЧИСЛЕНИЕ | Имя<br>Отчество                       |
| 🖀 СПИСОК УЧАЩИХСЯ      | Q Искать                              |
| 🖀 КЛАССЫ               |                                       |
| 🖀 ВЕДОМСТВЕННЫЕ АДРЕСА | Дата Дата подачи                      |

2. Заполните необходимые поля и нажмите кнопку «Искать». Результаты отобразятся в таблице.

| N  | Ор        | ебенка                                |                                |                                                                     |                   |                     |              |             |
|----|-----------|---------------------------------------|--------------------------------|---------------------------------------------------------------------|-------------------|---------------------|--------------|-------------|
| Φį | амил      | ИЯ                                    |                                |                                                                     |                   |                     |              |             |
| И  | NЯ        |                                       |                                |                                                                     |                   |                     |              |             |
| 01 | гчест     | BO                                    |                                |                                                                     |                   |                     |              |             |
|    |           |                                       |                                |                                                                     |                   |                     |              |             |
| Q  | Иска      | ть                                    | Лата                           | Лата полачи                                                         |                   |                     |              |             |
| Q. | Иска<br>№ | ФИО                                   | Дата<br>рождения               | Дата подачи<br>заявления                                            | Статус            | Очередь             | Класс        | Уведомления |
|    | Иска<br>№ | ФИО<br><u>xx xcxxc</u><br><u>xcxc</u> | Дата<br>рождения<br>18.03.2015 | Дата подачи<br>заявления<br>Ср. 18 марта<br>2015, 16:02:04<br>+0600 | Статус<br>принята | Очередь<br>основная | Класс<br>1 Б | Уведомления |

# 2.5 Раздел «Отклоненные заявки»

# Задача «Просмотр отклоненных заявок»

1. Перейдите в раздел «Отклоненные заявки»

| Меню школы:            | 🕈 Ли | чный каби              | нет / Отклоненные заявки |                       |        |
|------------------------|------|------------------------|--------------------------|-----------------------|--------|
| 🖀 ИНФОРМАЦИЯ ОБ ОУ     |      |                        |                          |                       |        |
| 🖀 ПОИСК ЗАЯВЛЕНИЯ      | гО   | гклон                  | енные заявки             |                       |        |
| 🖀 ПОДАЧА ЗАЯВЛЕНИЯ     |      | оказать                | /скрыть фильтр           |                       |        |
| 🖀 ЗАЯВКИ НА ПРОВЕРКУ   | ¢    | о <mark>ИО р</mark> еб | бенка                    |                       |        |
| 🖀 ОТКЛОНЕННЫЕ ЗАЯВКИ   |      | Фамилия                | 6                        |                       |        |
| 🖀 СПИСКИ НА ЗАЧИСЛЕНИЕ | - 1  | ИМЯ<br>Отчество        | 1                        |                       |        |
| 🖀 СПИСОК УЧАЩИХСЯ      |      | <b>Q, И</b> СКАТЬ      |                          |                       |        |
| 🖀 КЛАССЫ               |      |                        |                          |                       |        |
| 🖀 ВЕДОМСТВЕННЫЕ АДРЕСА | Ne   | ΦИΟ                    | Дата рождения            | Дата подачи заявления | Статус |

2. При необходимости разверните фильтр и заполните необходимые поля. Нажмите кнопку «Искать», результаты отобразятся в таблице.

| 🖀 РОЛИ                  |           |                                     |                       |        |
|-------------------------|-----------|-------------------------------------|-----------------------|--------|
| 🖀 ПОЛЬЗОВАТЕЛИ          | Отклоне   | енные заявки                        |                       |        |
| 🖀 ВОПРОСЫ ПОЛЬЗОВАТЕЛЕЙ | Показать/ | скрыть фильтр                       |                       |        |
| Иеню МИНОБРА:           | ФИО реб   | енка                                |                       |        |
| 🖀 ПОИСК ЗАЯВЛЕНИЯ       | Фамилия   |                                     |                       |        |
| 🖀 ПРОСМОТР ОЧЕРЕДИ      | Имя       |                                     |                       |        |
| ВЕДОМСТВЕННЫЕ ГУНО      | 0.14-5-55 |                                     |                       |        |
| 🖀 ЗАДАТЬ ВОПРОС         | VICKATB   |                                     |                       |        |
| Леню ГУНО:              | № ФИО     | Дата рождения                       | Дата подачи заявления | Статус |
| 🗁 ПОИСК ЗАЯВЛЕНИЯ       |           | Personal and a second second second |                       |        |

## 2.6 Раздел «Списки на зачисление»

### Задача «Просмотр списка на зачисление»

1. Перейдите в раздел «Список на зачисление»

| Меню школы:            | 🕈 Личный кабинет | / Списки на зачислен | ие           |               |            |
|------------------------|------------------|----------------------|--------------|---------------|------------|
| 🖀 ИНФОРМАЦИЯ ОБ ОУ     |                  |                      |              |               |            |
| 🖀 ПОИСК ЗАЯВЛЕНИЯ      | Списки н         | а зачислен           | ие           |               |            |
| 🖀 ПОДАЧА ЗАЯВЛЕНИЯ     | Показать/ск      | рыть фильтр          |              |               |            |
| 🖀 ЗАЯВКИ НА ПРОВЕРКУ   | Очередь          |                      |              |               |            |
| 🖀 ОТКЛОНЕННЫЕ ЗАЯВКИ   | Все              | •                    | MB           | Отчество      |            |
| 🖀 СПИСКИ НА ЗАЧИСЛЕНИЕ |                  |                      |              |               | _          |
| 🖀 СПИСОК УЧАЩИХСЯ      | Фильтровать      |                      |              |               |            |
| 🖀 КЛАССЫ               | 🗐 Очередь        | Номер в очереди      | ٥ ΦИΟ        | Дата рождения | Статус     |
| 🖀 ВЕДОМСТВЕННЫЕ АДРЕСА | О основная       | 1                    | Каюмов Эмиль | 10.08.2008    | абитуриент |

2. При необходимости разверните фильтр, выберите параметры для фильтрации и нажмите кнопку «Фильтровать». Результаты отобразятся в таблице.

| 🖆 РОЛИ                  | -   |             |                 |              |               |            |
|-------------------------|-----|-------------|-----------------|--------------|---------------|------------|
| 🖀 ПОЛЬЗОВАТЕЛИ          | Сп  | иски на     | а зачисление    | 3            |               |            |
| 🖀 ВОПРОСЫ ПОЛЬЗОВАТЕЛЕЙ | Пс  | оказать/ск  | рыть фильтр     |              |               |            |
| Меню МИНОБРА:           | 04  | ередь       |                 |              |               |            |
| 🖀 ПОИСК ЗАЯВЛЕНИЯ       |     | Bce         | -               |              |               |            |
| 🖀 ПРОСМОТР ОЧЕРЕДИ      | Φа  | амилия      | ИМЯ             |              | Отчество      |            |
| 🖀 ВЕДОМСТВЕННЫЕ ГУНО    | d   | Фильтровать |                 |              |               |            |
| 🚔 ЗАДАТЬ ВОПРОС         |     |             |                 |              |               |            |
| Леню ГУНО:              | - 0 | Очередь     | Номер в очереди | ΦΝΟ          | Дата рождения | Статус     |
| 🖀 ПОИСК ЗАЯВЛЕНИЯ       | 0   | основная    | 1               | Каюмов Эмиль | 10.08.2008    | абитуриент |
|                         |     |             |                 |              |               |            |

#### Задача «Зачисление абитуриента»

1. Отметьте галочкой необходимых абитуриентов и нажмите кнопку «Зачислить»

|   | ачислита |                 |              |                             |            |
|---|----------|-----------------|--------------|-----------------------------|------------|
| 2 | Очередь  | Номер в очереди | ΦΝΟ          | Дата <mark>р</mark> ождения | Статус     |
|   | основная | 1               | Каюмов Эмиль | 10.08.2008                  | абитуриент |

2. В случае успешного зачисления, на экран выйдет соответствующее сообщение.

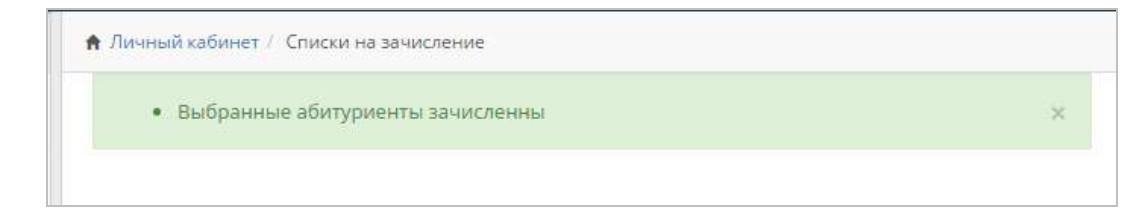

# 2.7 Раздел «Список учащихся»

#### Задача «Просмотр списка учащихся»

1. Перейдите в раздел «Список учащихся»

| Меню школы [МОБУ лицей №1 с.<br>Большеустьикинское муниципального | Личный кабинет / Учащиеся |
|-------------------------------------------------------------------|---------------------------|
| района Мечетлинский район, МКУ<br>Мечетлинского РОО]:             | Список учащихся           |
| 🖀 ИНФОРМАЦИЯ ОБ ОУ                                                | списоку ищихся            |
| 🖀 ПОИСК ЗАЯВЛЕНИЯ                                                 | Показать/скрыть фильтр    |
| 🖀 ПОДАЧА ЗАЯВЛЕНИЯ                                                | Показать архивные записи  |
| 🖀 ЗАЯВКИ НА ПРОВЕРКУ 🚹                                            | Фамилия                   |
| 🖀 ЧЕРНОВИКИ 0                                                     | Имя                       |
| 🖀 ОТКЛОНЕННЫЕ ЗАЯВКИ                                              | Отчество                  |
| 🖀 СПИСКИ НА ЗАЧИСЛЕНИЕ                                            |                           |
| 🖀 список учащихся                                                 | Фильтровать Сбросить      |

2. При необходимости разверните фильтр, выберите параметры для фильтрации и нажмите кнопку «Фильтровать»

#### 2.8 Раздел «Ведомственные адреса»

#### Задача «Добавление и удаление ведомственных адресов»

1. Перейдите в раздел «Ведомственные адреса»

| <ul> <li>СПИСКИ НА ЗАЧИСЛЕНИЕ</li> <li>СПИСОК УЧАЩИХСЯ</li> </ul> | Ведомственные адреса        |          |
|-------------------------------------------------------------------|-----------------------------|----------|
| 🖀 КЛАССЫ                                                          |                             |          |
| 🖀 ВЕДОМСТВЕННЫЕ АДРЕСА                                            | Адрес                       | Операции |
| 🖀 ЗАДАТЬ ВОПРОС                                                   | 📄 г. Уфа, ул. 8 Марта, д. 1 | â        |

2. Для добавления нажмите соответствующую кнопку. Далее введите улицу, дом и нажмите кнопку «Сохранить».

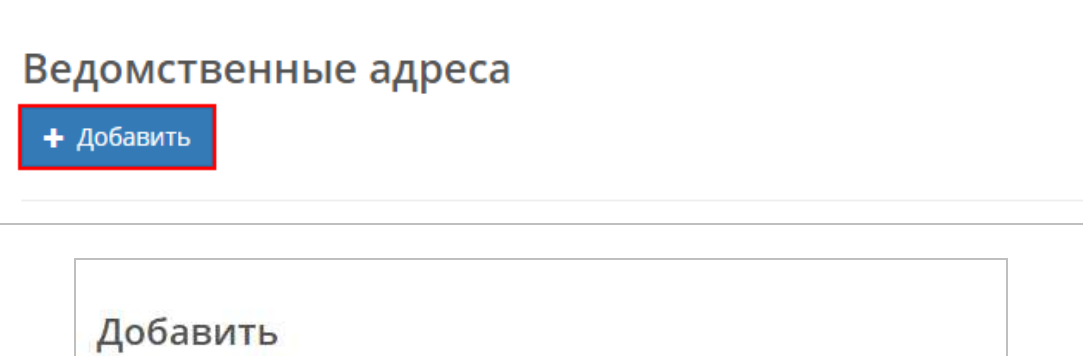

| 8 Марта | * |
|---------|---|
| Дом     |   |
|         | ٩ |
| — Дом — | * |
| 1       |   |
| 10      |   |
| 11      |   |
| 12      |   |
| 12/1    |   |
| 12/2    |   |
| 12/3    | * |

#### 3. Для удаления нажмите соответствующую кнопку в строке с адресом

|  | Адрес                     | Операции |
|--|---------------------------|----------|
|  | г. Уфа, ул. 8 Марта, д. 1 | â        |
|  | г. Уфа, ул. 8 Марта, д. 2 | â        |

# 2.9 Раздел «Пользователи УНД»

# Задача «Добавление и редактирование пользователей УНД»

1. Перейдите в раздел «Пользователи УНД»

| Меню школы:            | 🔒 Лич            | ный кабинет / Пользователи УНД |                            |          |  |
|------------------------|------------------|--------------------------------|----------------------------|----------|--|
| 🖀 список учащихся      |                  |                                |                            |          |  |
| 🖀 КЛАССЫ               | Пользователи УНД |                                |                            |          |  |
| 🖀 ВЕДОМСТВЕННЫЕ АДРЕСА | +/               | Іобавить                       |                            |          |  |
| 🖀 ЗАДАТЬ ВОПРОС        |                  | email                          | ΦИΟ                        | Операции |  |
| 🖀 ПОЛЬЗОВАТЕЛИ УНД     |                  | und_school_114@gmail.com       | Ундинова Ксения Викторовна | / 0      |  |
| Меню родителя:         |                  | gilermo@gmail.com              | Гильермо Антон Густав      | 10       |  |

#### 2. Для добавления пользователя нажмите соответствующую кнопку

| По         | льзователи УНД           |                            |          |
|------------|--------------------------|----------------------------|----------|
| <b>+</b> Д | обавить.                 |                            |          |
|            | email                    | ΟΝΦ                        | Операции |
|            | und_school_114@gmail.com | Ундинова Ксения Викторовна | 10       |

#### 3. Заполните необходимые поля и нажмите «Сохранить»

| Добавить             |
|----------------------|
| Имя пользователя     |
|                      |
| E-mail *             |
|                      |
| Пароль *             |
|                      |
| Подтверждение пароля |
|                      |
| Отмена Сохранить     |

4. Для редактирования нажмите соответствующую кнопку в строке с пользователем. Затем заполните необходимые поля (аналогичные полям при добавлении).

| email                    | ФИО                        | Операции |
|--------------------------|----------------------------|----------|
| und_school_114@gmail.com | Ундинова Ксения Викторовна | 10       |
| gilermo@gmail.com        | Гильермо Антон Густав      | 10       |

# 2.10 Раздел «Задать вопрос»

#### Задача «Получение информации по интересующим вопросам»

1. Перейдите в раздел «Задать вопрос» и нажмите кнопку «Новый»

| Администратор                  | 💄 Сиразетдинов Антон Маратович 🗸 |
|--------------------------------|----------------------------------|
| 🕈 Личный кабинет / Мои вопросы |                                  |
| Мои вопросы                    |                                  |
| <b>+</b> Новый                 |                                  |

2. Введите заголовок и текст сообщения, нажмите кнопку «Сохранить»

| Заголовок *      |  |
|------------------|--|
|                  |  |
| Сообщение *      |  |
|                  |  |
|                  |  |
| Отмена Сохранить |  |

# 3. Аварийные ситуации

| Ошибка            | Описание ошибки              | Требуемые действия<br>пользователя при<br>возникновении ошибки |  |
|-------------------|------------------------------|----------------------------------------------------------------|--|
| Сервер не найден. | Возможны проблемы с сетью    | Проверьте соединение с сетью,                                  |  |
| Невозможно        | или с доступом к Системе.    | подключен ли компьютер к сети                                  |  |
| отобразить        |                              | Интернет.                                                      |  |
| страницу.         |                              |                                                                |  |
| Неверный логин    | Неверно введено имя          | Нужно повторить ввод имени                                     |  |
| или пароль.       | пользователя или пароль,     | пользователя и пароля.                                         |  |
|                   | либо такая учетная запись не |                                                                |  |
|                   | зарегистрирована.            |                                                                |  |